## Utiliser photofiltre pour faire des montages.

- 1 Ouvrir photofiltre.
- 2 Ouvrir l'image a insérer.

Soit « **fichier** » « **ouvrir** » ; soit par un clic sur l'icône ouvrir :

Fichier Edition Image Calque Sé

Pour mon exemple ce sera le félin sur la neige. Ensuite nous allons détourer notre image.

Avec l'outil lasso, nous allons faire **le tour complet** de notre félin.

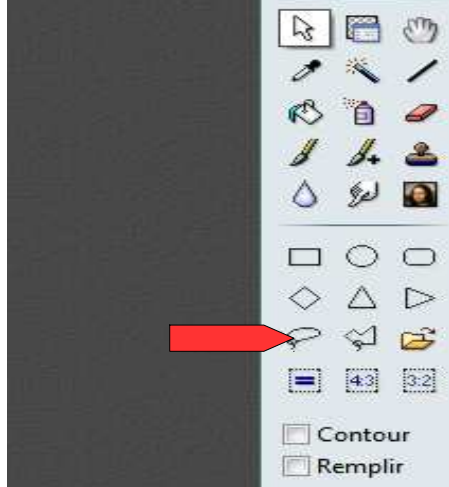

Il faut le faire au plus près, mais ce n'est pas grave s'il reste une petite marge autour du félin.

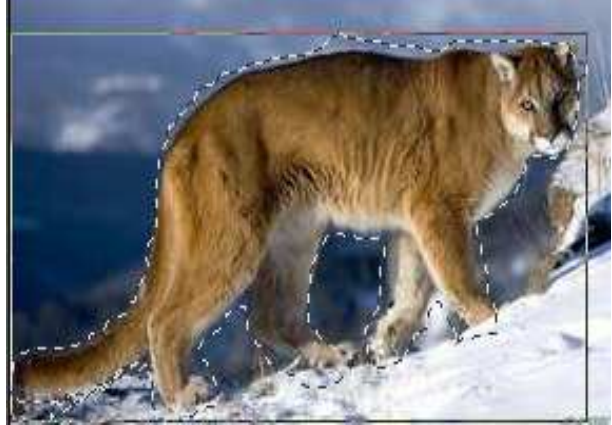

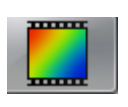

Ensuite il faut faire : « édition » « détourage optimisé ». Faire les réglages:bidirectionnel,tolérance 5,optimiser,effets « flou », créer une nouvelle image, puis valider par OK.

| Tolerance : 5     |                  |
|-------------------|------------------|
|                   |                  |
| Bidirectionne     | Í.               |
| 🔘 Horizontal      |                  |
| Vertical          |                  |
| 🔽 Optimiser       |                  |
| Effet             |                  |
| 🖱 Aucun           |                  |
| 🔿 Lissage         |                  |
| Flou              |                  |
| 🔿 Contour progr   | essif            |
| ⑦ Diffusion       |                  |
| Résultat          |                  |
| 🖱 Envoyer vers le | e presse-papiers |
| Créer une nou     | velle image      |

Ensuite on ouvre le paysage de neige.

On met l'image du félin détouré au premier plan.

- « édition copier »
- On active l'image du paysage en la mettant au premier plan.
- « édition coller », notre félin est sur l'image du paysage.
- Un clic droit ouvre une fenêtre, si on veut on peut « redimensionner le calque ».
- On peut positionner le félin sur l'image. (exemple sur le passage)

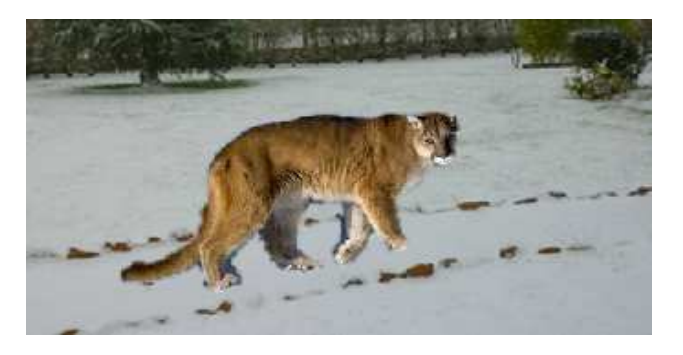

- 3 enregistrer
- « Fichier enregistrer sous » :
  - on va choisir le format « jpg » avec l'ascenseur.

| er :  | paysage avec félin.jpg                                                             | Enregistrer |
|-------|------------------------------------------------------------------------------------|-------------|
|       | JPEG (* jpg;* jpe; * jfif)                                                         | Annuler     |
| Cet e | enregistrement génère un message :                                                 |             |
|       | PhotoFiltre 7                                                                      | ×           |
|       | Confirmation                                                                       |             |
|       | Ce format d'image ne gère pas les calques.<br>Voulez-vous tout de même continuer ? |             |
|       |                                                                                    |             |

\_

Ce message indique que cette nouvelle image ne sera plus modifiable, le félin est complètement intégré au paysage.

Vous pouvez faire cette opération avec d'autres photos, mais il faut faire attention aux couleurs du fond des 2 images, pour une meilleure intégration.